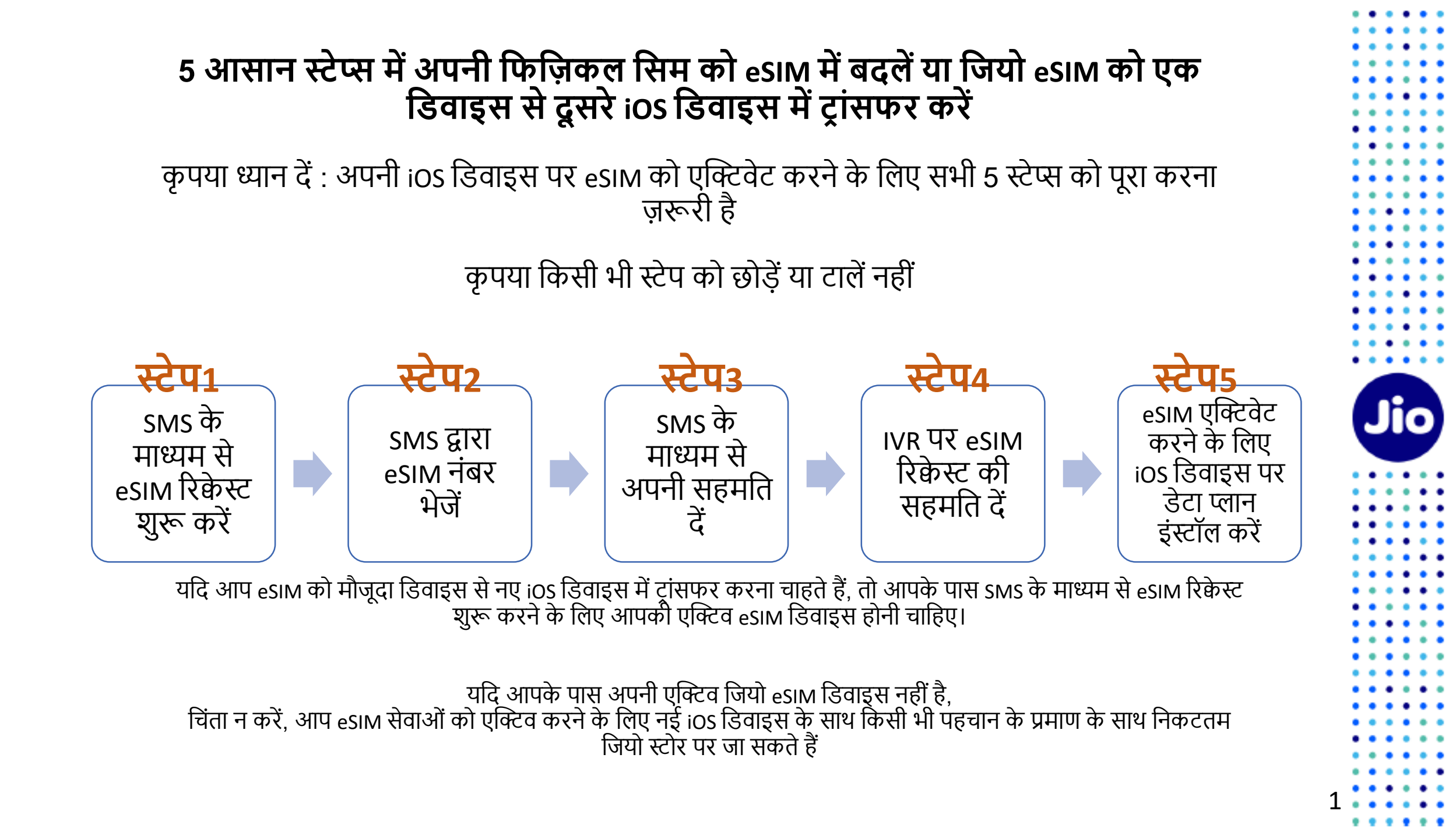

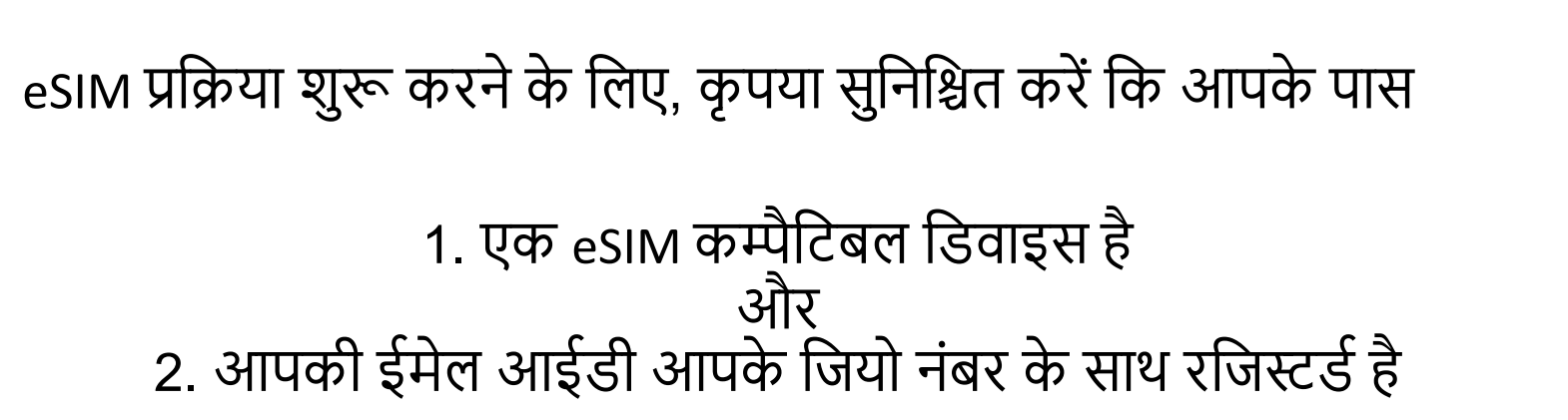

#### यह जांचने के लिए कि आपकी डिवाइस eSIM के साथ कम्पैटिबल है या नहीं

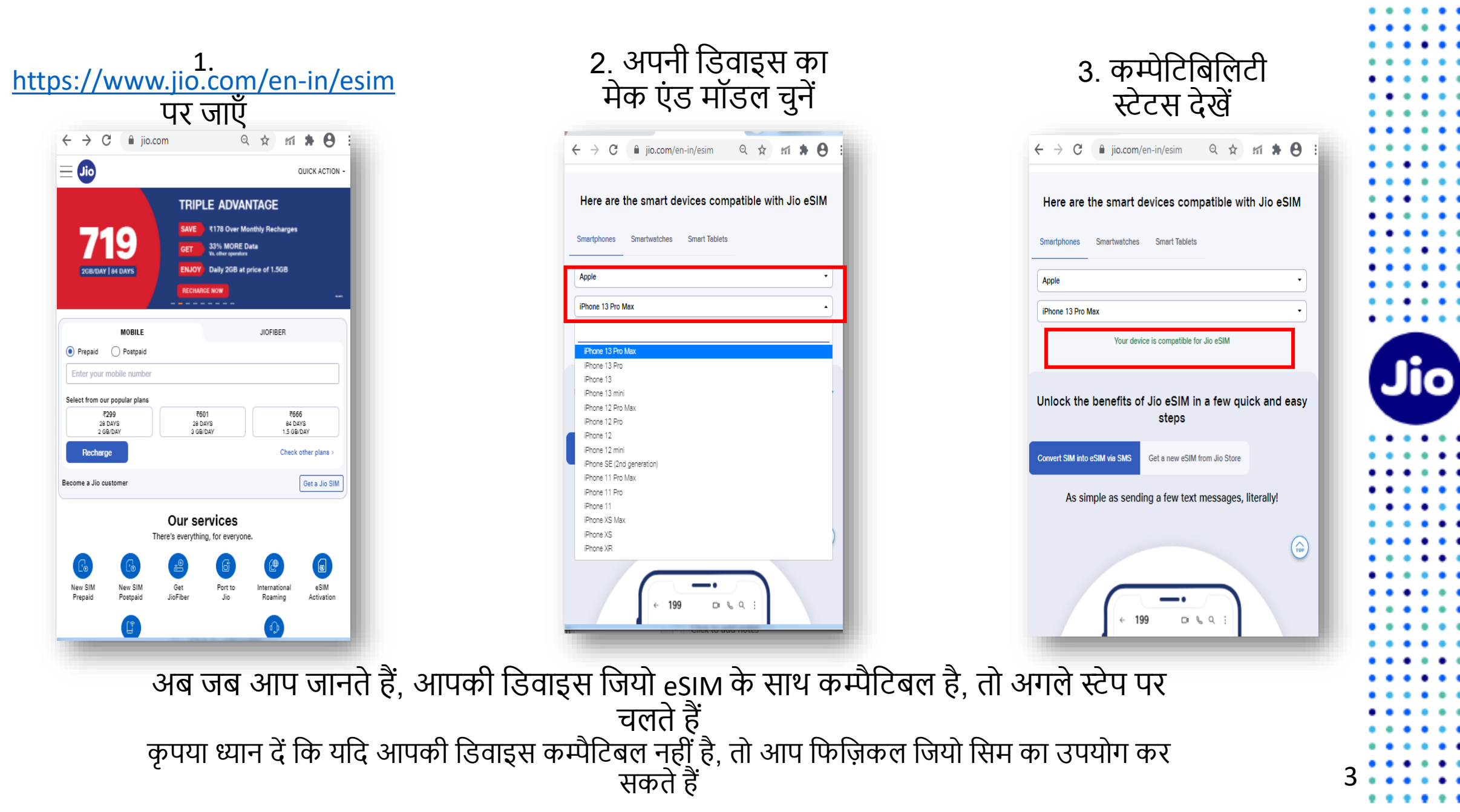

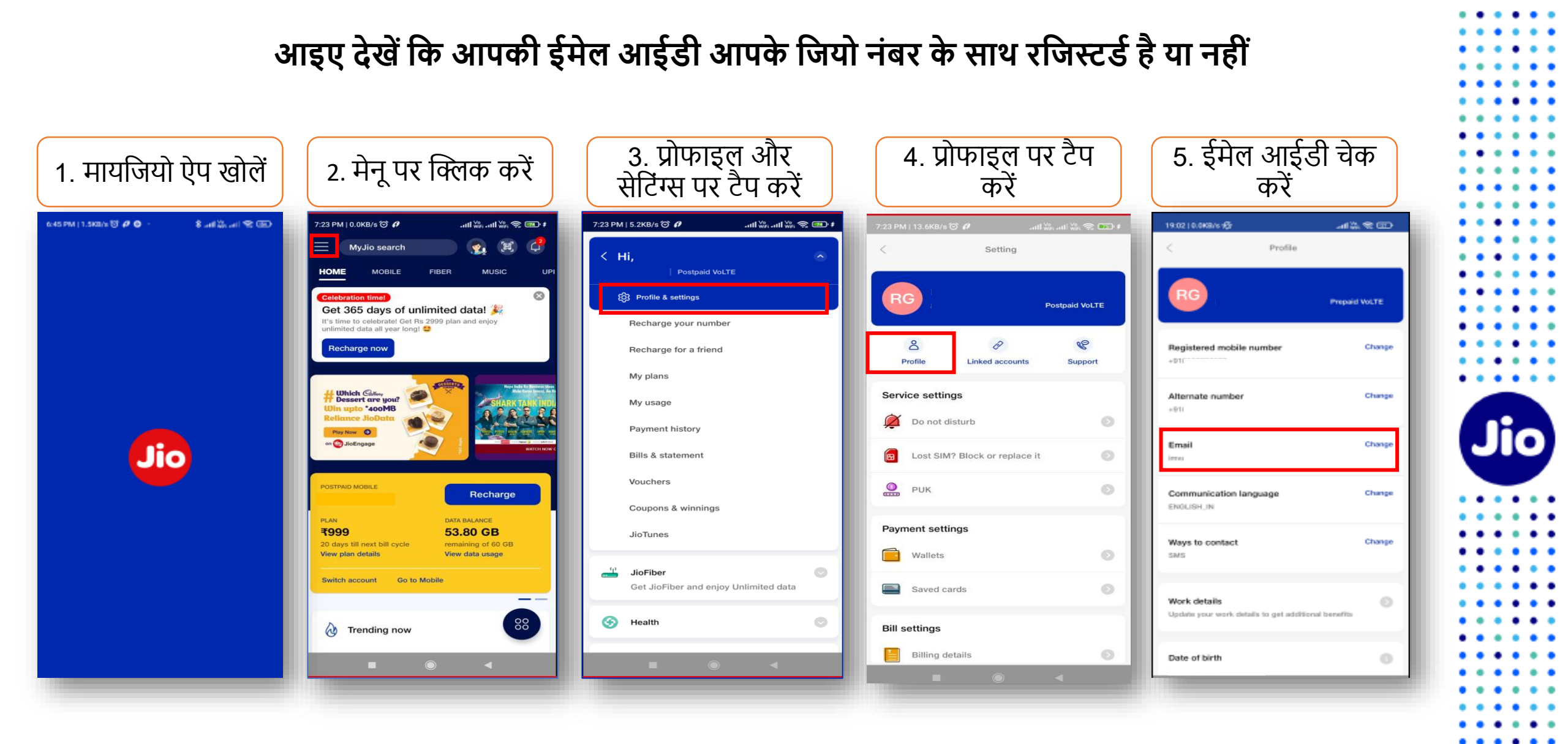

. . .

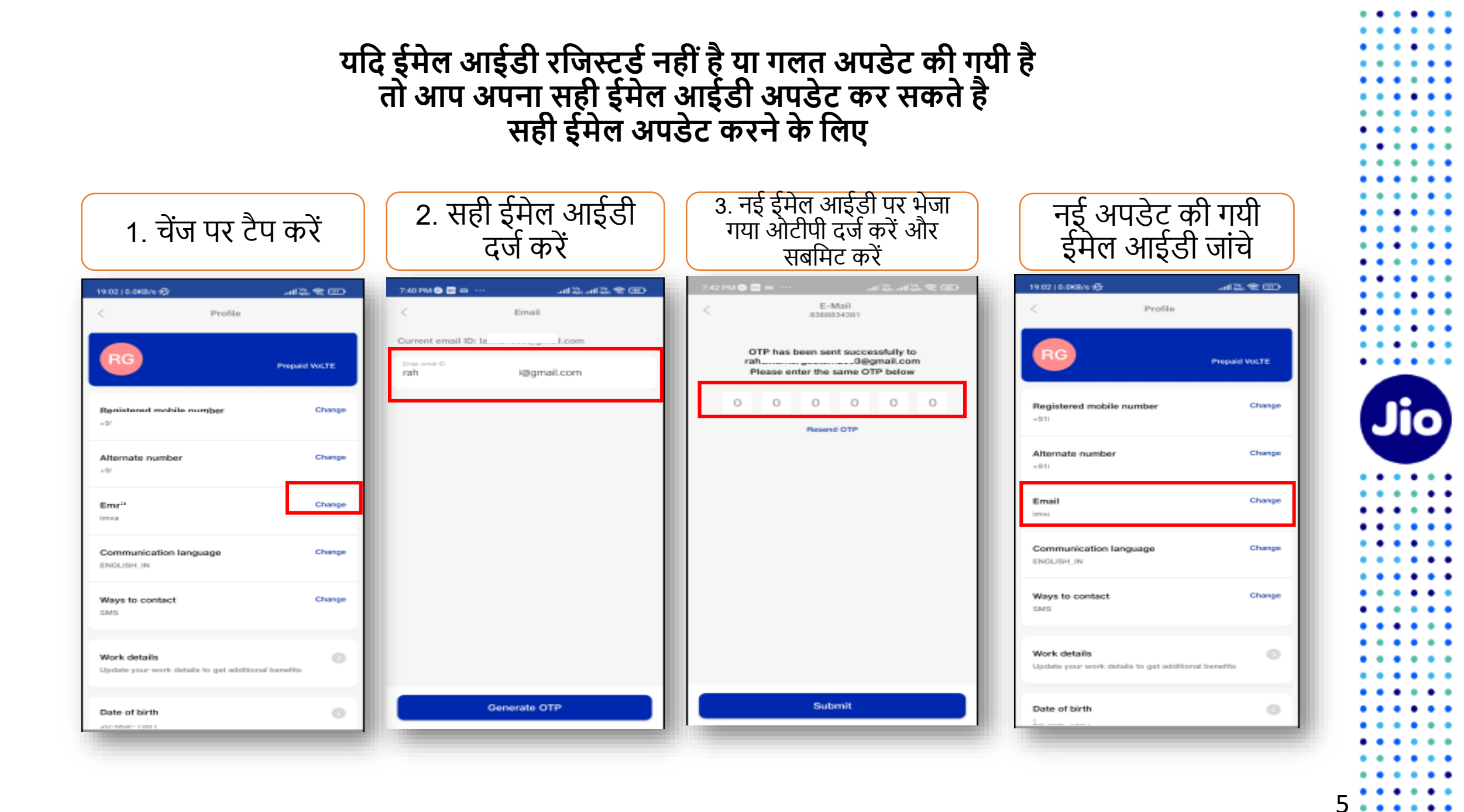

#### चलिए अगले स्टेप पर चलते हैं

पहला स्टेप शुरू करने के लिए, आपके पास eSIM डिवाइस का EID नंबर और IMEI नंबर होना चाहिए, जिस पर आप अपनी जियो eSIM एक्टिव करना चाहते हैं।

हम आपको सुझाव देते हैं कि कृपया EID नंबर और IMEI नंबर लिख लें क्योंकि वे लंबे होते हैं और आपको इन्हे SMS के द्वारा भेजना होगा ।

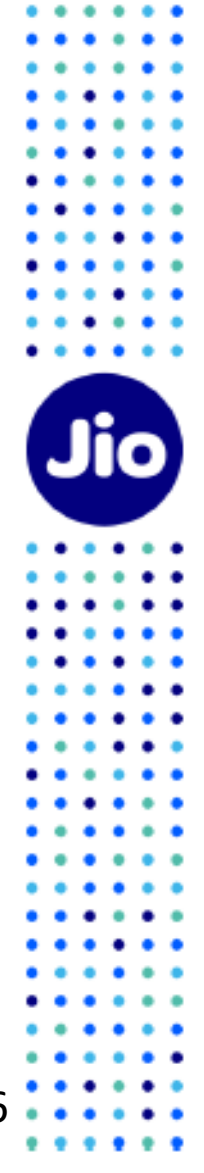

#### अपनी iOS डिवाइस पर EID नंबर और IMEI नंबर पता करने के लिए

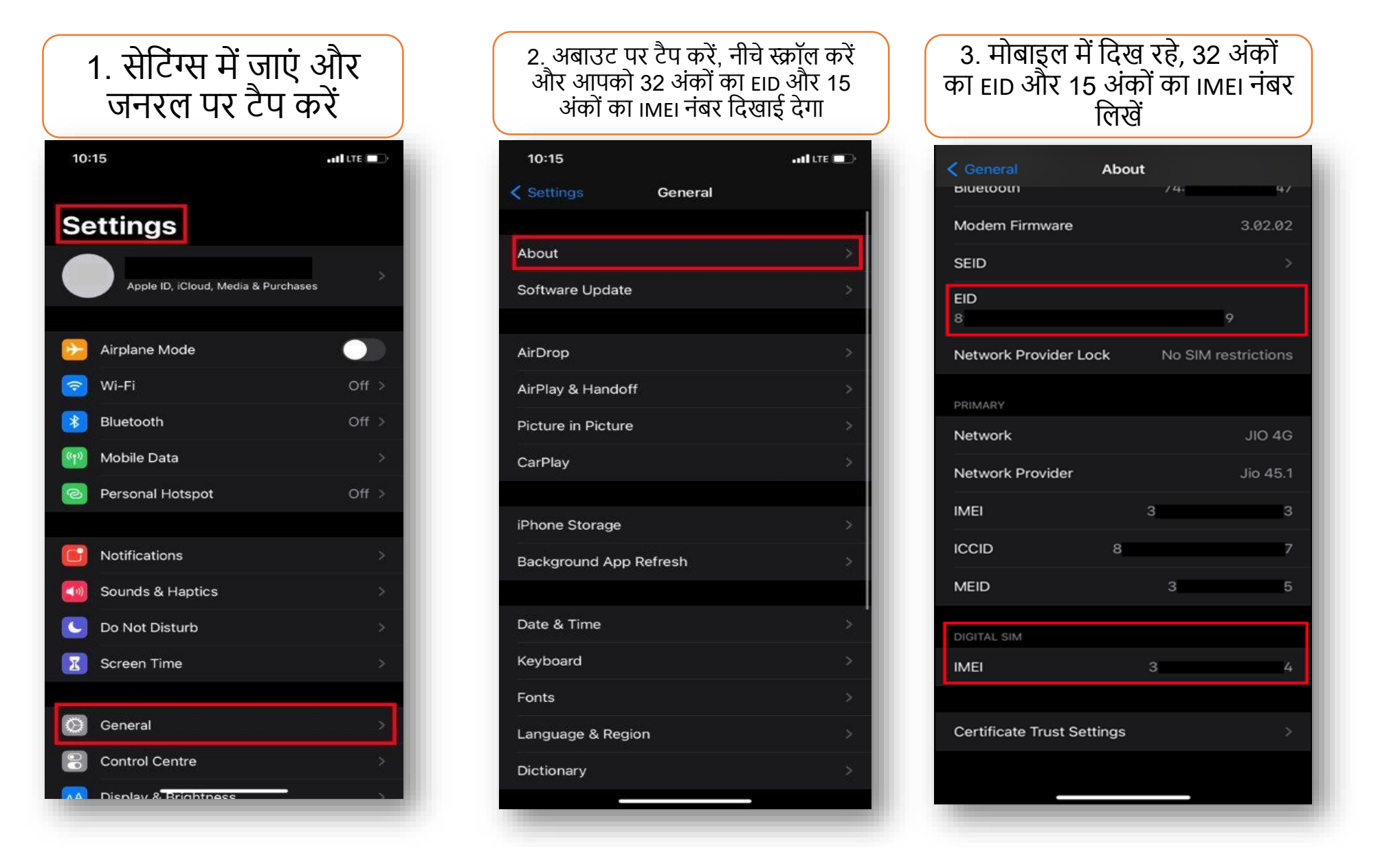

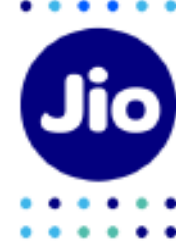

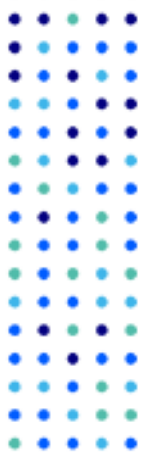

### EID और IMEI नंबर लिखने के बाद, eSIM एक्टिवेशन शुरू करते हैं

कृपया ध्यान दें, आपको अपने डिवाइस पर esim को एक्टिव करने के लिए सभी स्टेप्स को पूरा करना अनिवार्य होगा। कृपया कोई भी स्टेप न छोड़ें।

और सुनिश्चित करें कि इस प्रक्रिया के दौरान आपकी eSIM iOS डिवाइस वाई-फाई या मोबाइल हॉटस्पॉट के ज़रिये इंटरनेट से जुडी है।

| 9 💌                                                     | e                         | Q                        | :  |
|---------------------------------------------------------|---------------------------|--------------------------|----|
|                                                         |                           |                          |    |
|                                                         |                           |                          |    |
|                                                         |                           |                          |    |
|                                                         |                           |                          |    |
| 7:29 PM                                                 |                           |                          |    |
| 7:29 PM<br>GETESIM 1234<br>345678901234<br>111222333444 | 5678<br>5678<br>5555      | 9012<br>9012             |    |
| 7:29 PM<br>GETESIM 1234<br>345678901234<br>111222333444 | 5678<br>5678<br>5555<br>N | 9012<br>9012<br>Iow • SM | 15 |

# स्टेप 1

1. अपने मोबाइल में मैसेज खोले

2. टाइप करें GETESIM <स्पेस> <32 अंको का EID> <स्पेस> <15 अंको का IMEI> और जिस जियो नंबर को आप eSIM में अपग्रेड करना चाहते हैं, उससे 199 पर SMS भेजें।

यदि आपको अपनी ईमेल आईडी अपडेट करने के लिए जवाब में SMS मिलता है, तो कृपया अपने जिओ नंबर अकाउंट में अपनी ईमेल आईडी अपडेट करें जैसा कि दिशा निर्देशों में शुरुआत में बताया गया है

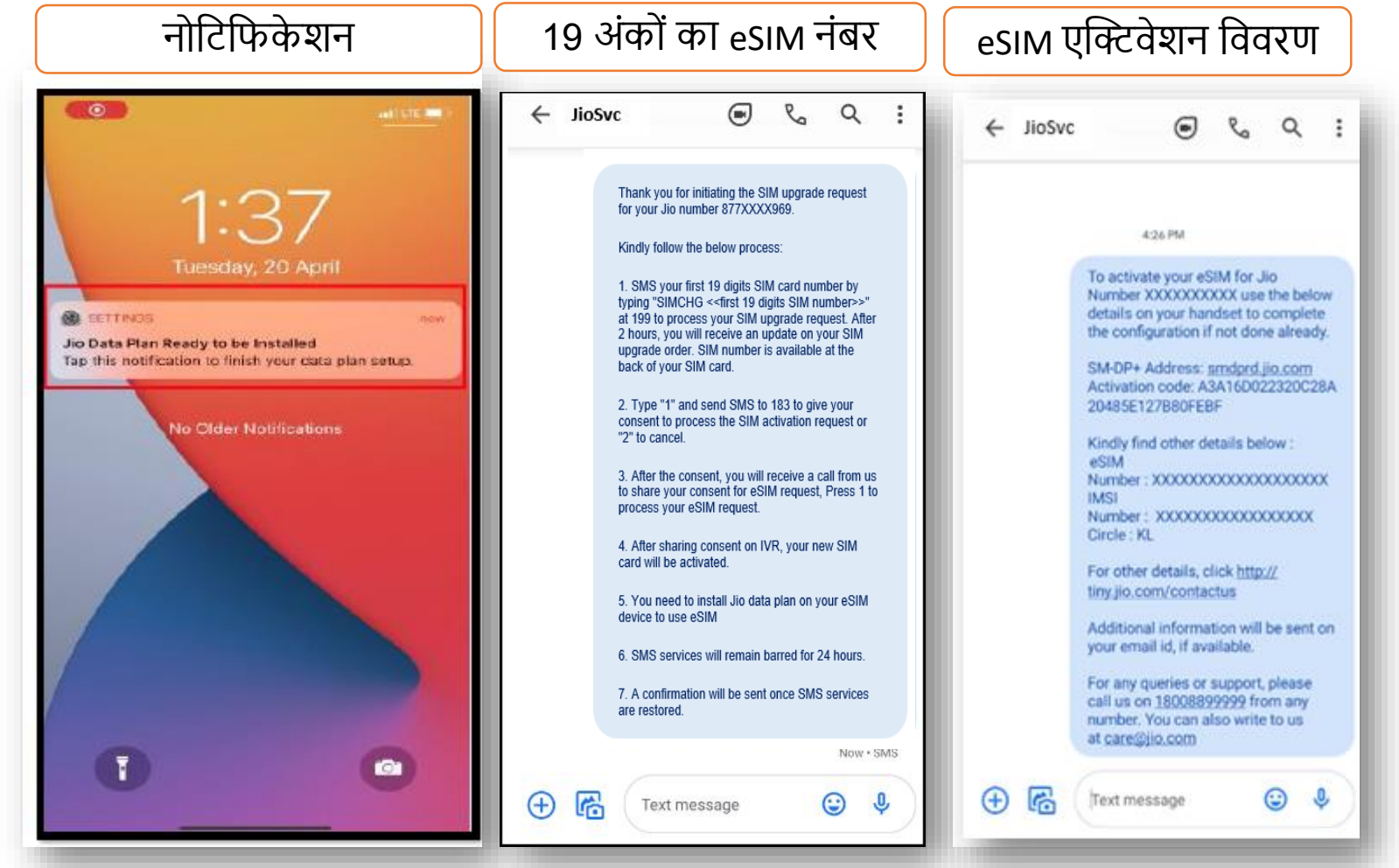

- सही EID और IMEI नंबर 199 पर भेजने पर आपको iOS डिवाइस पर एक नोटिफिकेशन प्राप्त होगा जिसमें आपको बताया जाएगा कि जियो डेटा प्लान इंस्टाल के लिए तैयार है।

कृपया इस समय इस नोटिफिकेशन को हटाएं या डिलीट या इस पर क्लिक न करें। इसका उपयोग केवल आगे के कुछ स्टेप्स पूरा करने के बाद करना होगा।

- यदि आपको यह नोटिफिकेशन नहीं मिलता हैं तो चिंता न करें, आपको हमारी तरफ से आपके जियो नंबर पर आपके eSIM एक्टिवेशन कोड की जानकारी और 19 अंकों का वर्चुअल eSIM नंबर SMS के जरिये प्राप्त होंगे।

Jio

- यदि आपको सही EID और IMEI नंबर भेजने के लिए रिवर्ट SMS या ईमेल मिलता है, तो कृपया अपने द्वारा भेजे गए EID और IMEI को फिर से जांचे और पिछले स्टेप्स के दिशा निर्देशों अनुसार SMS को फिर से भेजें।

| ← 199 |                                |
|-------|--------------------------------|
|       |                                |
|       |                                |
|       |                                |
|       |                                |
|       |                                |
|       |                                |
|       |                                |
|       |                                |
|       |                                |
|       | 10:27 PM                       |
|       | SIMCHG XXXXXXXXXX<br>XXXXXXXXX |
|       | 3 min • SMS                    |
| 🕀 🔀   | Text message 🙂 🌵               |
| -     |                                |

# स्टेप 2

1. अगले स्टेप के लिए आपके जियो नंबर पर भेजे गए SMS से 19 अंकों का eSIM नंबर कॉपी कर ले

2. अपने मोबाइल में मैसेज खोले

3. टाइप करें SIMCHG <स्पेस> <19 अंकों का eSIM नंबर पेस्ट करें या दर्ज करें> और 199 पर भेजें

सही eSIM SMS भेजने पर, आपको एक कन्फर्मेशन SMS और ईमेल प्राप्त होगा

अगर आपको सही eSIM नंबर भेजने के लिए एक SMS और ईमेल मिलता है, तो कृपया eSIM नंबर को फिर से जांचे और 199 पर SMS भेजें

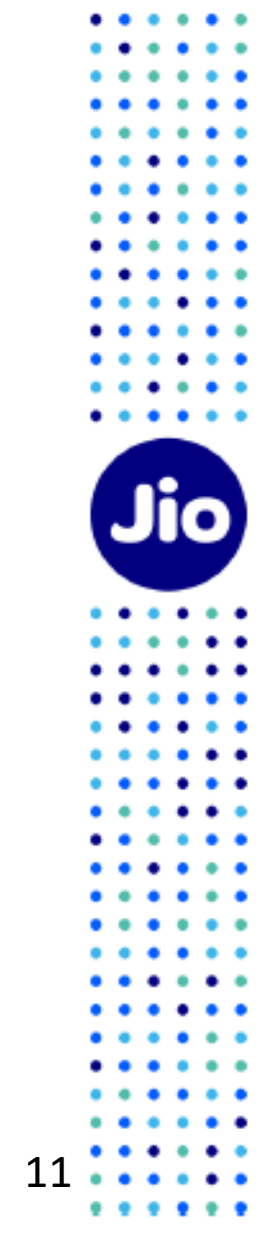

19 अंकों का eSIM नंबर भेजने के बाद, आपके eSIM अनुरोध को प्रोसेस करने में २ घंटे का समय लगता है, तब तक आपको प्रतीक्षा करनी होगी

2 घंटे के बाद, आपको हमारी ओर से एक SMS और ईमेल प्राप्त होगा जिसमें आपके eSIM अनुरोध को प्रोसेस करने के लिए आपकी सहमति SMS के जरिये मांगी जाएगी

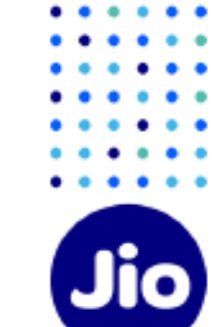

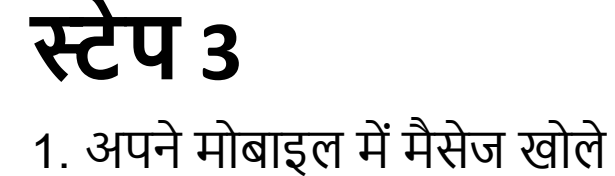

2. 1 टाइप करें और 183 पर भेजें

3. SMS के जरिये आपकी सहमति भेजने पर, आपको एक कन्फर्मेशन SMS और ईमेल प्राप्त होगा

अगर आप किसी भी कारण से अपना eSIM रिक्वेस्ट रद्द करना चाहते हैं तो

2 टाइप करें और 183 पर भेजें

| ← 183 | 3       |       | S   | ۹        | : |
|-------|---------|-------|-----|----------|---|
|       |         |       |     |          |   |
|       |         |       |     |          |   |
|       |         |       |     |          |   |
|       |         |       |     |          |   |
|       |         |       |     |          |   |
|       |         |       |     |          |   |
|       |         |       |     |          |   |
|       |         |       | N   |          | 1 |
| + F   | Text me | essag | e ( | sv<br>Sv |   |
|       |         |       |     |          |   |

# स्टेप 4

| ← JioSvc                                                                                                    | <ol> <li>आपकी सहमति भेजने के 10 मिनट के अंदर, आपको अपने जियो नंबर पर<br/>+912235072222 से एक IVR कॉल प्राप्त होगी जिसमें आपके eSIM अनुरोध को प्रोसेस<br/>करने के लिए आपकी सहमति के बारे में पूछा जायेगा, आपकी सहमति देने के लिए<br/>कृपया IVR पर 1 दर्ज करे।</li> </ol>                                                                            |
|----------------------------------------------------------------------------------------------------|----------------------------------------------------------------------------------------------------|
|                                                                                                    | 2. IVR पर आपकी सहमति सफलतापूर्वक देने के बाद, आपको एक कन्फर्मेशन SMS<br>और ईमेल भेजा जाएगा।                                                                                                    |
| Thank you for giving consent for eSIM upgrade<br>on your Jio Number 877XXXXX969. You will<br>receive an automated call from                                                                                                    | यदि आपने IVR कॉल मिस कर दिया है या आपकी सहमति देने से पहले कॉल डिस्कनेक्ट<br>कर दिया हो, तो चिंता न करें, आपको सुबह 9 बजे से रात 9 बजे के बीच 3 घंटे के अंदर<br>पुनः कॉल प्राप्त होगी।                                                                                                    |
| +912235072222 on your Jio number within 10<br>minutes to share your consent for eSIM<br>request.<br>Please note, in case you have given consent<br>on 183 after 8:45 PM and you do not receive<br>the automated call after 10 minutes then the<br>next attempt will be made after 9:00 AM | यदि आपको कंसेंट SMS भेजने के 10 मिनट के अंदर पहली IVR कॉल नहीं मिलती, तो<br>हमारा सुझाव है कि आप अपनी मिस्ड कॉल सूची की जांच करें क्योंकि ऐसा हो सकता है<br>की आपने कॉल का जवाब यह सोचकर ना दिया हो कि यह एक स्पेम कॉल है । कृपया<br>जांचें की आपने कोई फोन डायलर या किसी थर्ड पार्टी ऐप्स के माध्यम से आपने कॉल<br>ब्लॉर्किंग चालू नहीं किया हो । |
| Now • SMS                                                                                                    |                                                                                                    |

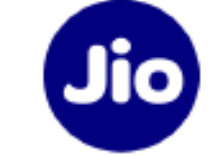

14

. . .

. . .

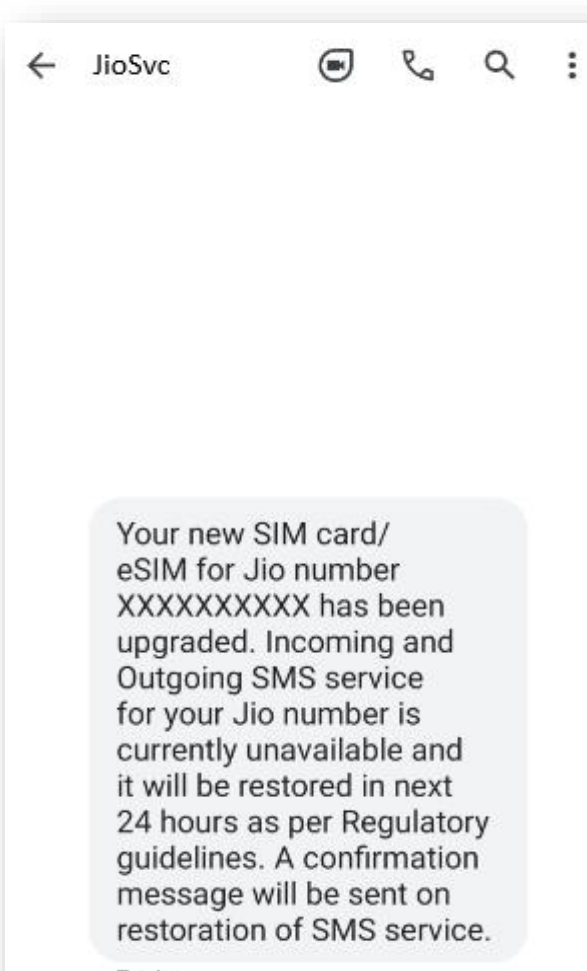

7 min

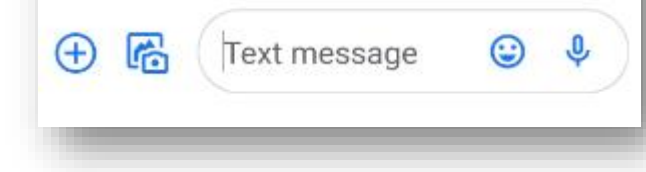

जैसे ही आपको यह SMS मिलेगा, आपकी फिज़िकल सिम काम करना बंद कर देगी और आपका फोन 'नो नेटवर्क' दिखाएगा।

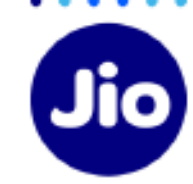

#### अब आप अपने नए eSIM को एक्टिव करने से केवल एक कदम दूर हैं।

कृपया सुनिश्चित करें कि इस प्रक्रिया के दौरान आपकी iOS डिवाइस वाई-फाई या मोबाइल हॉटस्पॉट द्वारा इंटरनेट से जुडी है।

Jio

एक्टिवेशन प्रक्रिया को पूरा करने के लिए, आपको अपनी iOS डिवाइस पर एक डेटा प्लान इनस्टॉल करना होगा।

## स्टेप 5 - विकल्प 1

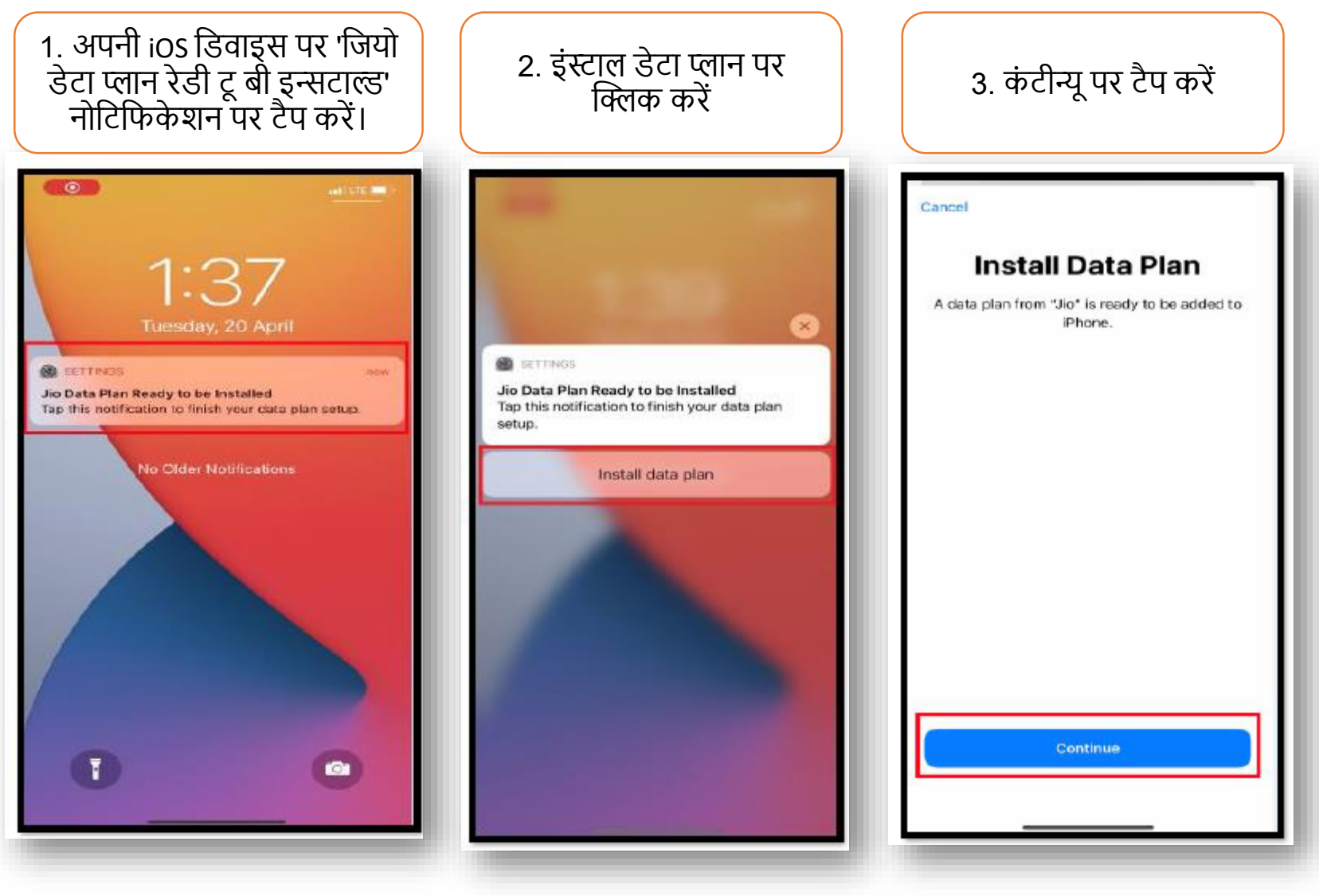

The images shown here are for illustrative purposes only and may change with updates to the device operating software

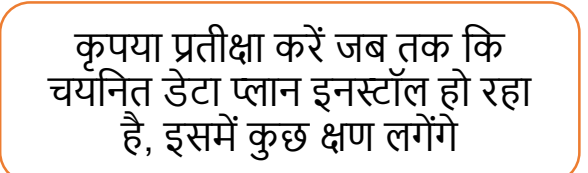

| 1:39                                                  | •41 LTE 🔳 -                                                |
|-------------------------------------------------------|------------------------------------------------------------|
| Settings M                                            | obile Data                                                 |
|                                                       |                                                            |
| Mobile Data                                           | >                                                          |
| Personal Hotspot                                      | Off >                                                      |
| Turn off mobile data to re<br>email, web browsing and | strict all data to Wi-Fi, including<br>push notifications. |
| Default Voice Line                                    | >                                                          |
| DATA PLANS                                            |                                                            |
| Used as "Travel"<br>+91                               | Off >                                                      |
| Secondary                                             | Activating 🖓                                               |
| Add Data Plan                                         |                                                            |
|                                                       |                                                            |
| MOBILE DATA                                           |                                                            |
| Personal Hotsp                                        | ot 688 MB >                                                |
| P YouTube                                             |                                                            |
| WhatsApp<br>219 MB                                    |                                                            |
|                                                       |                                                            |
| Telegram<br>94.1 MB                                   |                                                            |

| आपकी जिर<br>एक्टिव हो ज<br>में              | में eSIM सफ<br>एगी और मो<br>दिखाई देगा                 | लतापूर्वव<br>बाइल डे | क<br>टा      |
|---------------------------------------------|--------------------------------------------------------|----------------------|--------------|
| 1:41                                        |                                                        | ? (                  | D            |
| Settings                                    | Mobile Data                                            |                      | _            |
| Mobile Data                                 |                                                        | Secondary            | >            |
| Turn off mobile data<br>email, web browsing | to restrict all data to Wi-<br>and push notifications. | -Fi, including       |              |
| Default Voice Lin                           | e                                                      | Secondary            | >            |
| DATA PLANS                                  |                                                        |                      |              |
| Used as "Travel"<br>+91                     |                                                        | Off                  | >            |
| Secondary                                   |                                                        | On                   | >            |
| Add Data Plan                               |                                                        |                      |              |
| MOBILE DATA FOR SI                          | ECONDARY                                               |                      |              |
| System Ser                                  | vices                                                  | 21.6 KB              | >            |
|                                             |                                                        |                      |              |
| App Store                                   |                                                        |                      |              |
| Books                                       |                                                        |                      | $\mathbf{)}$ |
| Calendar                                    |                                                        |                      | $\mathbf{)}$ |

अब आप अपनी iOS डिवाइस पर वॉयस और डेटा सेवाओं का उपयोग शुरू कर सकते हैं

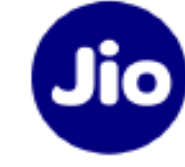

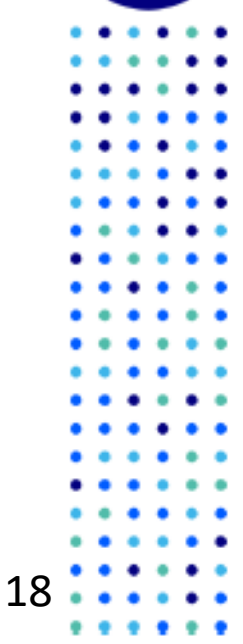

### स्टेप 5 - विकल्प 2

यदि आपको प्रोफ़ाइल कॉन्फ़िगरेशन के लिए नोटिफिकेशन नहीं मिला है या आपने इसे डिलीट कर दिया है, तो चिंता न करें, आप इसे अपने डिवाइस के सेटिंग विकल्प से कर सकते हैं

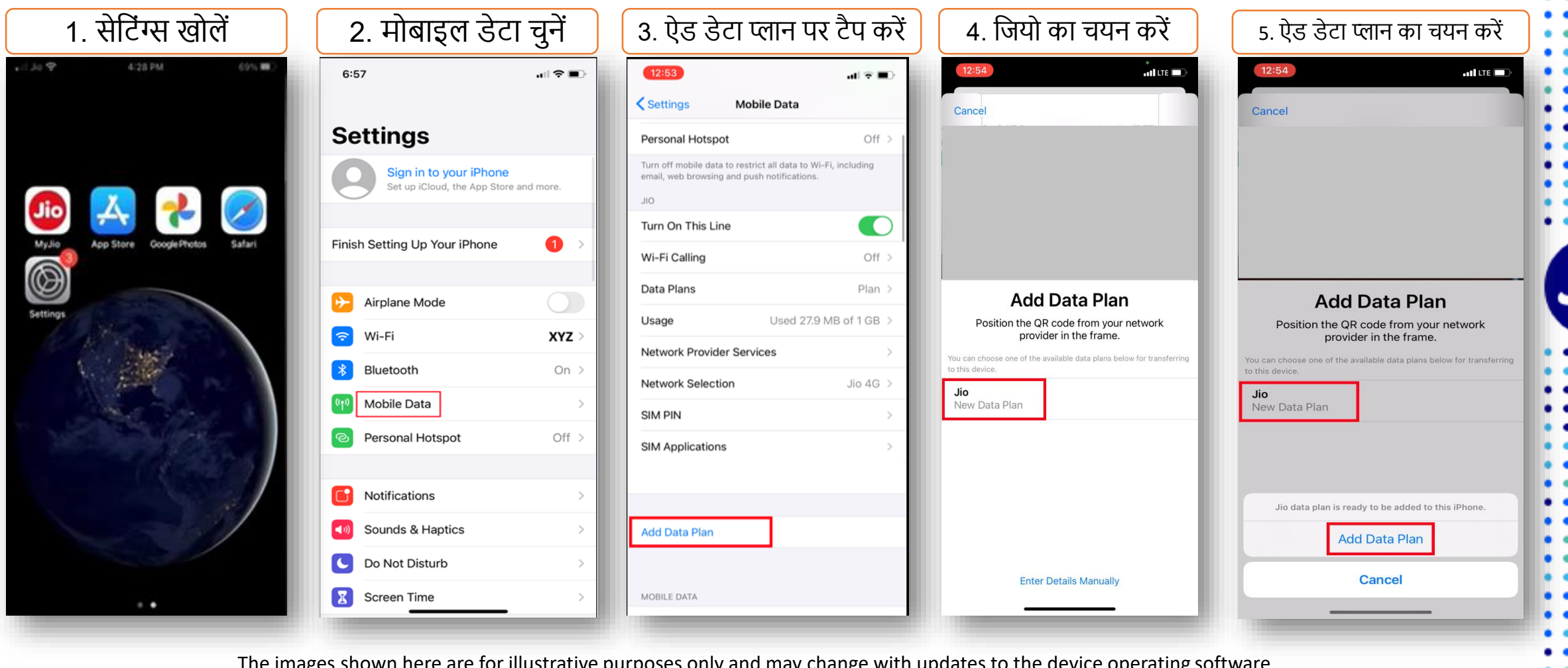

The images shown here are for illustrative purposes only and may change with updates to the device operating software

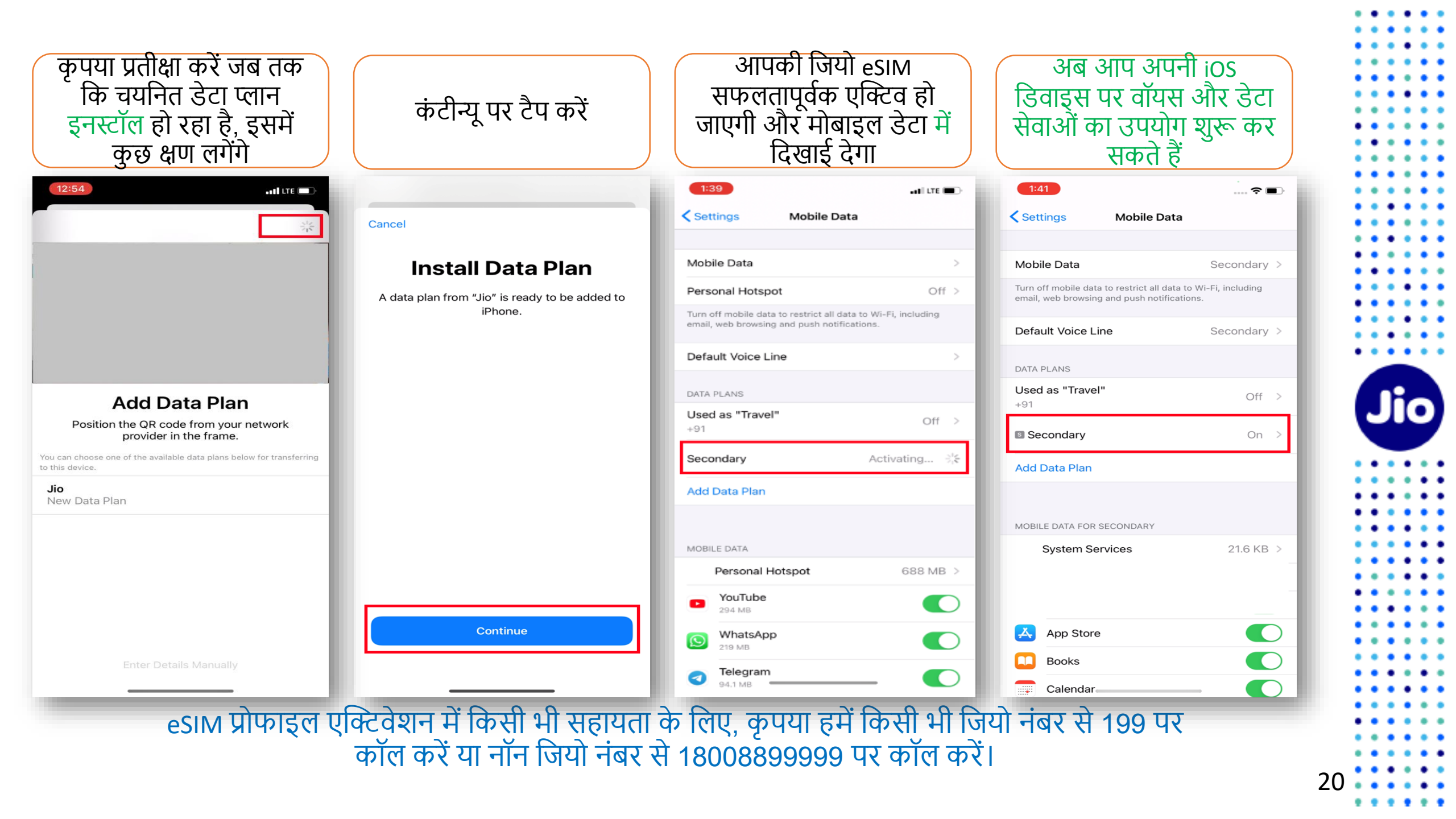

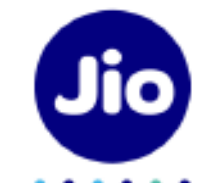

21

#### कृपया ध्यान दें:

रेग्युलेटरी गाइडलाइन्स के अनुसार esim अपग्रेड के बाद 24 घंटे तक आपके जियो नंबर पर sms सेवायें उपलब्ध नहीं होंगी

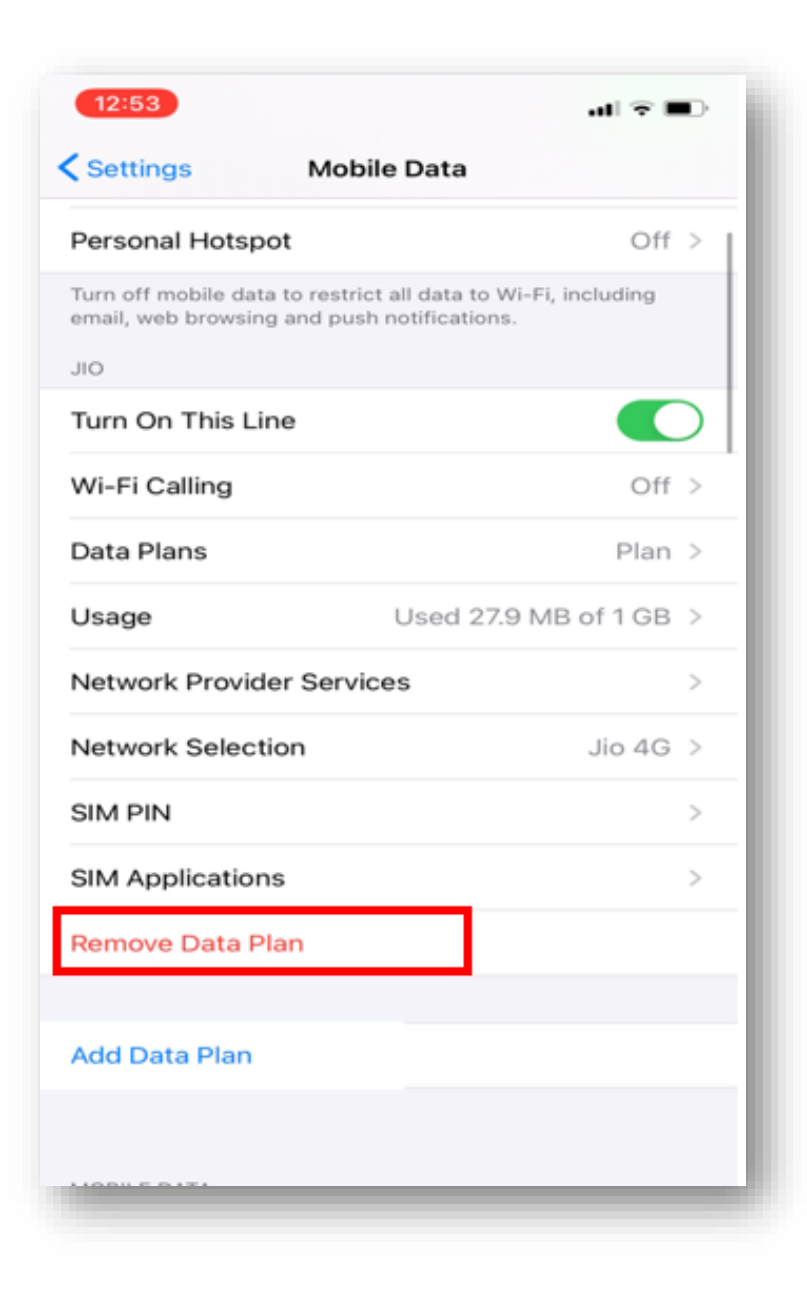

### <u>महत्वपूर्ण जानकारी</u>

कृपया सुनिश्चित करें कि आप कभी भी "रिमूव डेटा प्लान" को ना चुनें क्योंकि यह आपकी डिवाइस से eSIM प्रोफ़ाइल को हमेशा के लिए हटा देगा और जियो eSIM की सभी सेवाएं काम करना बंद कर देंगी।

यदि आपने अनजाने में डेटा प्लान हटा दिया है तो कृपया एक नई eSIM रिक्वेस्ट के लिए अपने पहचान के प्रमाण के साथ निकटतम जियो स्टोर पर जाएँ। हमें खेद है, इस स्थिति में SMS प्रक्रिया का उपयोग करके नए eSIM को एक्टिवेशन करना संभव नहीं होगा।

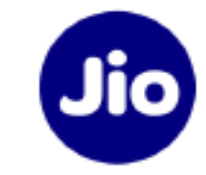

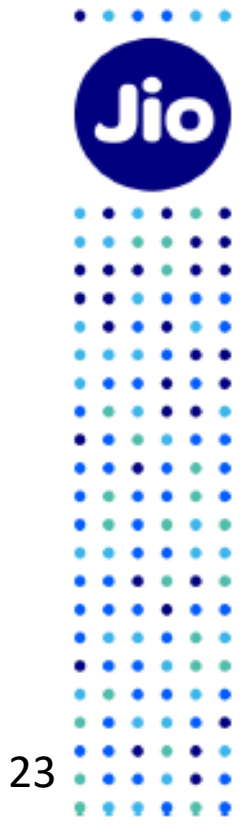

. . . . . .

• •

:::

:::

٠

. . .

. . .

. .

••••

. . .

:::

:::

. . .

. . .

....

## धन्यवाद!